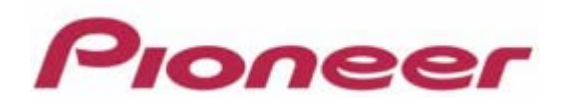

# PROFESSIONAL DJ MIXER DJM-2000/2000nexus

Firmware Update Manual

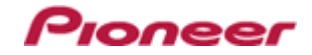

# **Contents**

| DJM-2000/2000nexus Update Manual for Windows® 8     | 3 -               |
|-----------------------------------------------------|-------------------|
| DJM-2000/2000nexus Update Manual for Windows® 7     | 9 -               |
| DJM-2000/2000nexus Update Manual for Windows Vista® | · 15 -            |
| DJM-2000/2000nexus Update Manual for Windows® XP    | 21 -              |
| DJM-2000/2000nexus Update Manual for Mac OS®        | - 25 -            |
| Check the current version of DJM-2000/2000nexus     | <sup>,</sup> 28 - |
| Error Message and Details ( for Windows )           | <sup>-</sup> 29 - |
| Error Message and Details ( for Mac OS )            | · 30 -            |

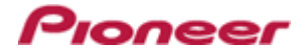

# DJM-2000/2000nexus Update Manual for Windows<sup>®</sup> 8

# A . Check the unzipped file:

# 1. Unzip the downloaded file

Right click the downloaded file and select "Extract All" from the menu to unzip the file.

## 2. Check the unzipped file

When the zip file is unzipped, the "DJM-2000\_vxxx" folder is generated. Please ensure the following files are included in the folder.

- 1. DJM2000\_v*xxx*.exe
- 2. DJM2000\_v*xxx*.upd
- ✓ **xxx** is the version of the new firmware.
- ✓ Extension (.exe or .upd) might not be shown depending on your computer settings.

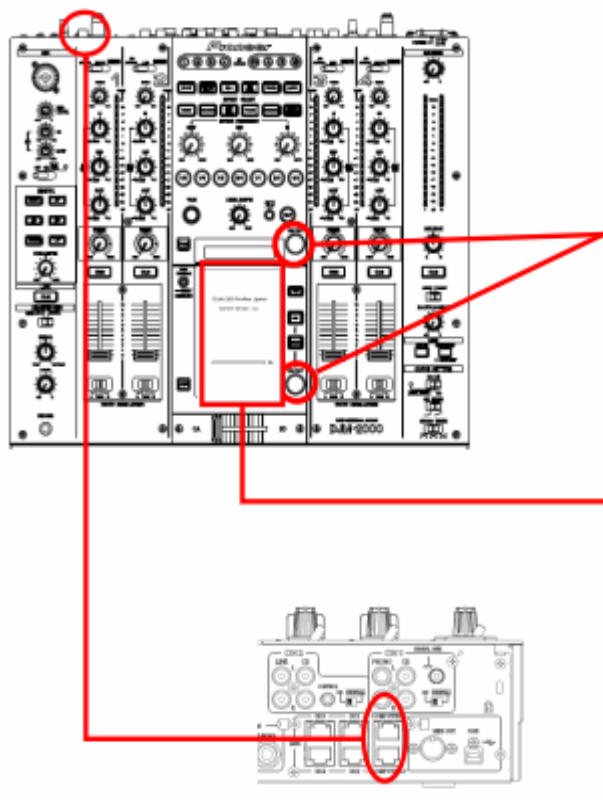

# **B** . Setup DJ Mixer for updating:

## < STEP1 >

While holding [ON/ OFF (BEAT EFFECT)] and [ON/ OFF (TOUCH PANEL EFFECT)] buttons, press the Power button to go into update mode.

# < STEP2 >

Please check the current version of your firmware by checking the "Current version" on the touch panel.

(If the current version, *x.xx*, is displayed, you do not need to continue the update process.

The latest firmware has already been installed.)

#### < STEP3 >

Connect your computer to DJ Mixer using a LAN cable.

Connect the LAN cable to the port of [COMPUTER 1 or 2] on the rear panel of your DJ Mixer.

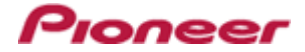

# C . Update the firmware from your computer:

- 1. Change network settings
  - < STEP1 > Open "Control Panel" > "Network and Internet" > "Network Connections".

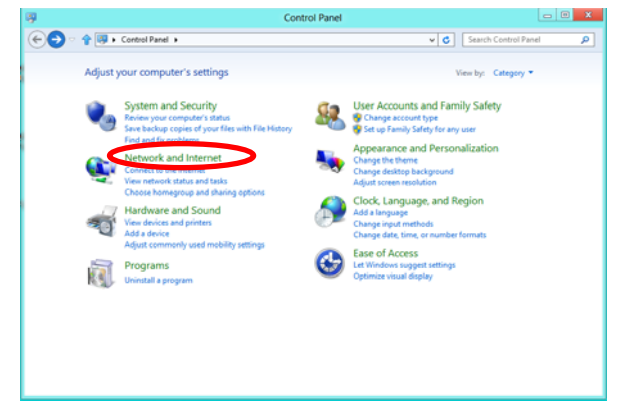

< STEP2 > Open "Network and Sharing Center".

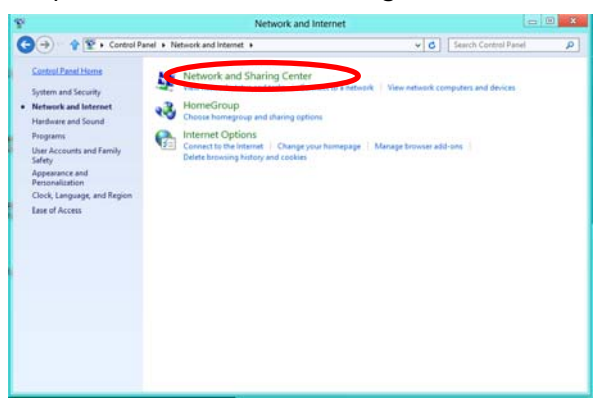

< **STEP3** > Open "Change adapter setting".

| Control Panel Home                        | View your basic network information and s | et up connections                                                            |  |
|-------------------------------------------|-------------------------------------------|------------------------------------------------------------------------------|--|
| Change adapter settings                   | View your active networks                 |                                                                              |  |
| hange advanced sharing                    | Unidentified network<br>Public network    | Access type: No Internet access<br>Connections: Wired Ethernet<br>Connection |  |
|                                           | Canage your intercoming interfugi         | or; or set up a router or access point.<br>broubleshooting information.      |  |
| iee also<br>HomeGroup<br>Internet Options |                                           | 1                                                                            |  |

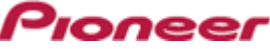

< **STEP4** > Open "Properties" of the network device where DJ Mixer is connected. (Right click on the icon > "Properties")

| 200                 |                                                                                                    | Network                                                                     | Connections            |         |                         | *  |
|---------------------|----------------------------------------------------------------------------------------------------|-----------------------------------------------------------------------------|------------------------|---------|-------------------------|----|
| €)⇒° 🕈 🛃            | Control Panel                                                                                                    | Network and Internet   Network                                              | Connections            | v C Sea | rch Network Connections | ٩  |
| Organize • Dis      | sable this network dev                                                                                                    | ce Diagnose this connection                                                 | Rename this connection | *       | 8° • 🔟                  |    |
| Understanding Party | et<br>Boriozo MT Son<br>Boriozo MT Son<br>Boriozo<br>Boriozo<br>Borio | able<br>the<br>sproce<br>dge Connections<br>estes Shortout<br>lette<br>mans |                        |         |                         |    |
| item 1 item sele    | ected                                                                                                    |                                                                             |                        |         |                         | 11 |

< STEP5 > Select "Internet Protocol Version 4(TCP/IPv4) and click "Properties".

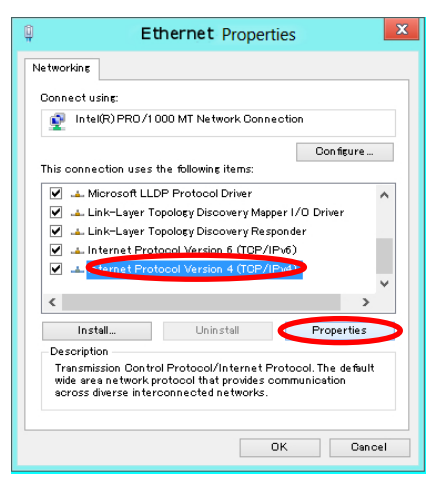

< STEP6 > Select "Obtain an IP address automatically" and "Obtain DNS server address automatically".

| Internet Protocol Version 4 (TC                                                                                       | P/IPv4) Properties ? ×                                                 |
|----------------------------------------------------------------------------------------------------|------------------------------------------------------------------------|
| General Alternate Configuration                                                                                       |                                                                        |
| You can get IP settings assigned autor<br>this capability. Otherwise, you need to<br>for the appropriate IP settings. | natically if your network supports<br>a ask your network administrator |
| tain an IP address automatical                                                                                        | ly                                                                     |
| Use the following IP address:                                                                                         |                                                                        |
| IP address:                                                                                                    |                                                                        |
| Subnet mask:                                                                                                    |                                                                        |
| Default gateway:                                                                                                    |                                                                        |
| tain DNS server address autor                                                                                         | natically                                                              |
| Use the following DNS server add                                                                                      | dresses:                                                               |
| Preferred DNS server:                                                                                                 | and the second second                                                  |
| Alternate DNS server:                                                                                                 |                                                                        |
| Validate settings upon exit                                                                                           | Advanced                                                               |
|                                                                                                    | OK Cancel                                                              |

< **STEP7** > Press "OK" to close the Network Connections dialog box.

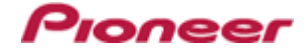

< STEP8 > Right click the task bar and select "Properties".

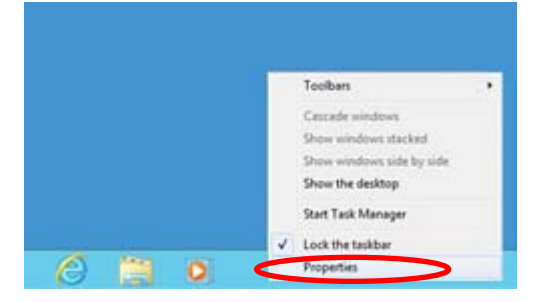

< STEP9 > Select "Notification area" > "Customize".

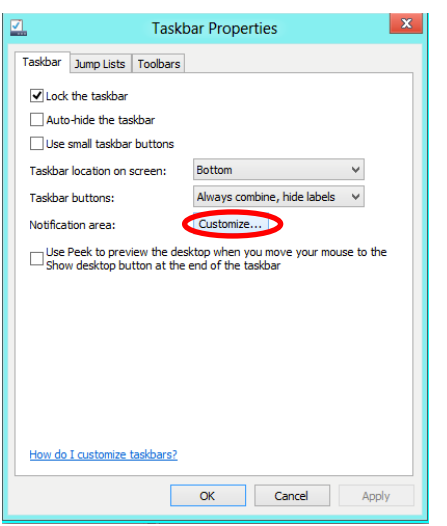

< **STEP10** > Select "Show icon and notifications" for network.

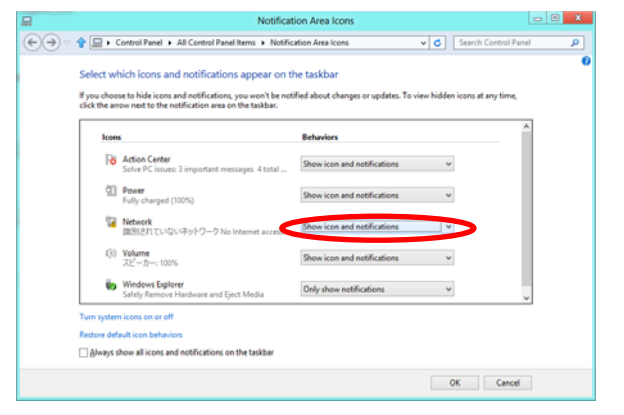

< **STEP11** > Close "Properties" by pressing the "OK" button.

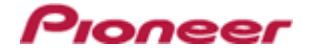

## 2. Make sure that your DJ Mixer and computer are connected

Find an icon on the task bar (right-bottom of your screen) to identify the connection status.

| Icon | Message                 | Connection status                                                                                   |
|------|-------------------------|----------------------------------------------------------------------------------------------------|
|      | Not Connected           | LAN cable is not connected.<br>Make sure that the cable is properly connected.                      |
| 0    | Identifying             | Identifying connection.<br>Wait for the connection to be established. It may take about one minute. |
| 161  | Unidentified<br>network | DJ Mixer is connected.<br>It is ready to start the update tool.                                     |

#### 3. Start updating your firmware

- ✓ Close all the applications before you start updating.
- ✓ Depending on the firewall setting of your security software and/or operating system, your computer and mixer may not be connected properly. In such a case, you need to exempt the update tool (DJM2000\_vxxx.exe) from your firewall settings.

Please contact customer support of the security software provider and/or operating system for further details regarding firewall settings.

- < **STEP1** > Double click "DJM2000\_vxxx.exe". Start update tool.
- < STEP2 > Select a language from the dropdown list and click "OK".

| 🔤 DJM Fir | mware Downloader 📃 🗆 🔀         |
|-----------|--------------------------------|
| •         | Please choose a language used. |
|           |                                |
|           | English                        |
|           | OK Cancel                      |
|           |                                |

- < **STEP3** > Start updating by pressing "START".
  - ✓ DO NOT remove power cable and/ or LAN cable during the update.
  - ✓ If the Connect dialog box keeps appearing for 30 seconds or longer, the network connection might not be established. Press the "EXIT" button and try connecting the network again to update.

| 🔤 DJM Fir | mware Downloader                                                                                                    |    |
|-----------|----------------------------------------------------------------------------------------------------|----|
| •         | This software downloads the firmware for DJM.<br>If you want to update DJM-2000, push START.<br>If you don't want to update DJM-2000, push EXIT. |    |
|           |                                                                                                    |    |
|           |                                                                                                    |    |
|           | START E)                                                                                                    | ат |

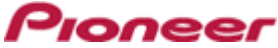

# < STEP4 > Make sure that the update process has been completed. The following "update completed" message appears when the progress bar on the touch panel reaches 100%.

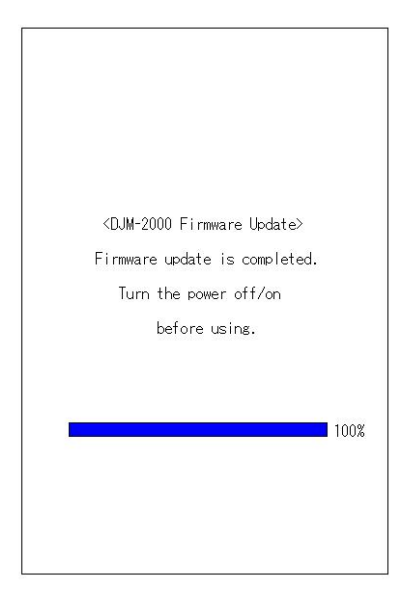

- < STEP5 > Restart DJ Mixer.
  - ✓ If any changes were made in the above "1. Change network settings" of this chapter, please restore the network settings to the previous values.

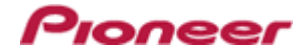

# DJM-2000/2000nexus Update Manual for Windows® 7

# A . Check the unzipped file:

## 1. Unzip the downloaded file

Right click the downloaded file and select "Extract All" from the menu to unzip the file.

#### 2. Check the unzipped file

When the zip file is unzipped, the "DJM-2000\_v**xxx**" folder is generated. Please ensure the following files are included in the folder.

1. DJM2000\_v*xxx*.exe

- 2. DJM2000\_v*xxx*.upd
- ✓ **xxx** is the version of the new firmware.
- ✓ Extension (.exe or .upd) might not be shown depending on your computer settings.

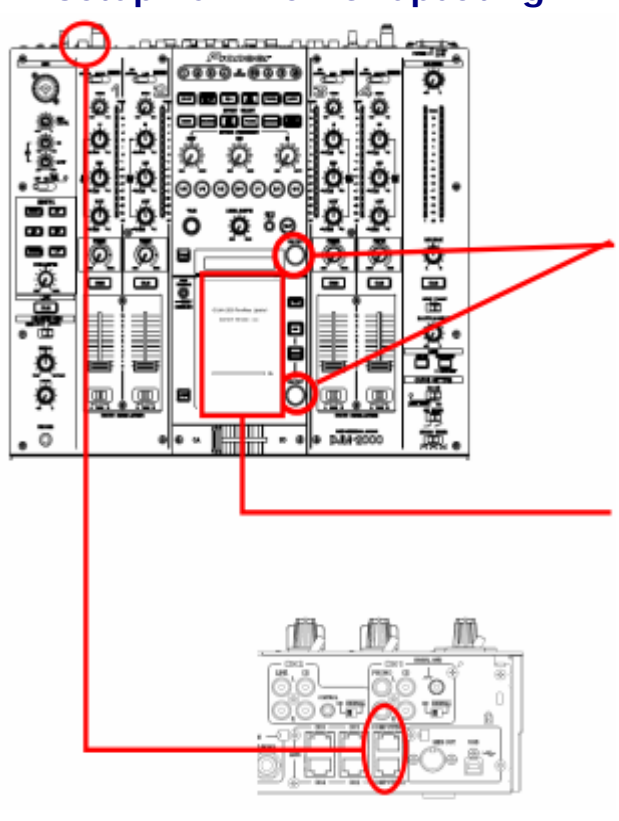

# B . Setup DJ Mixer for updating:

#### < STEP1 >

While holding [ON/ OFF (BEAT EFFECT)] and [ON/ OFF (TOUCH PANEL EFFECT)] buttons, press the Power button to go into update mode.

#### < STEP2 >

Please check the current version of your firmware by checking the "Current version" on the touch panel.

(If the current version, *x.xx*, is displayed, you do not need to continue the update process.

The latest firmware has already been installed.)

#### < STEP3 >

Connect your computer to DJ Mixer using a LAN cable.

Connect the LAN cable to the port of [COMPUTER 1 or 2] on the rear panel of your DJ Mixer.

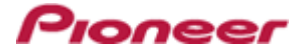

# C . Update the firmware from your computer:

- 1. Change network settings
  - < **STEP1 >** Open "Control Panel" > "Network and Internet" > "Network Connections".

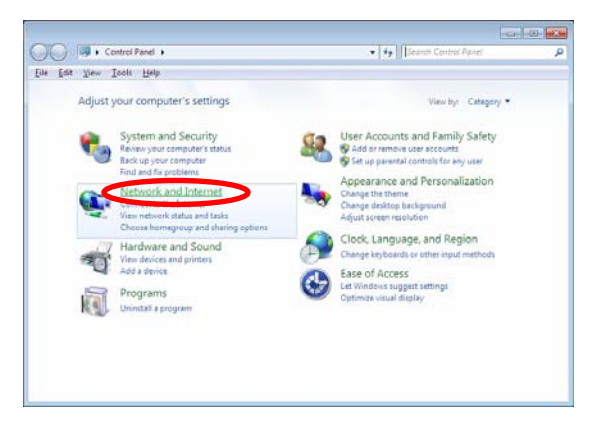

< STEP2 > Open "Network and Sharing Center".

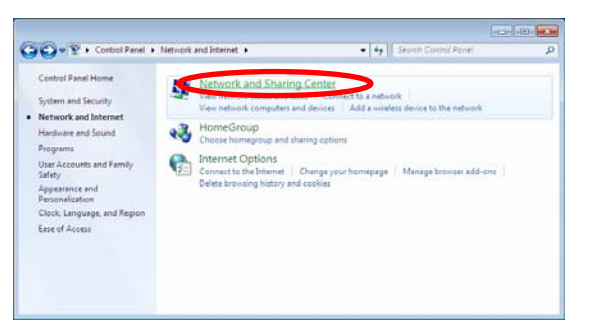

< **STEP3** > Open "Change adapter setting".

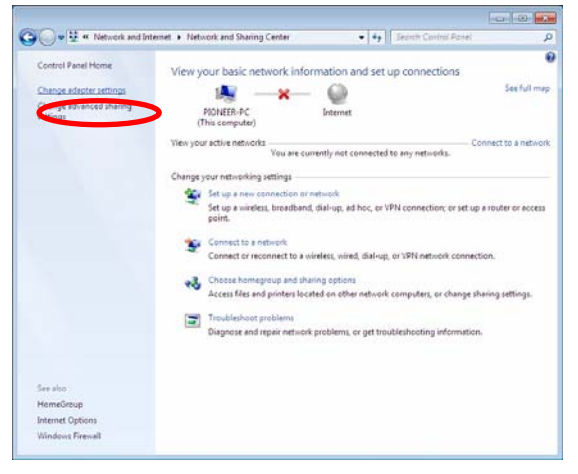

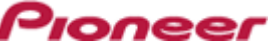

< **STEP4** > Open "Properties" of the network device where DJ Mixer is connected. (Right click on the icon > "Properties")

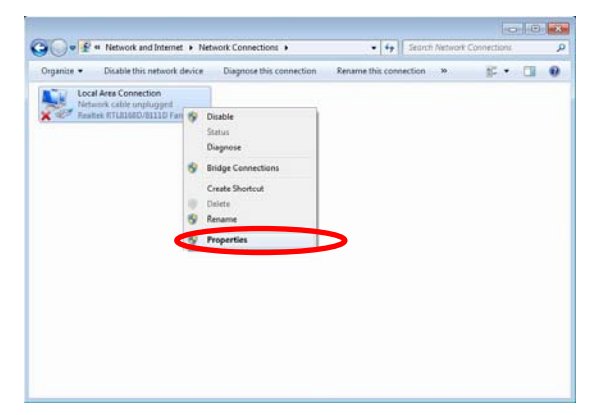

< STEP5 > Select "Internet Protocol Version 4(TCP/IPv4) and click "Properties".

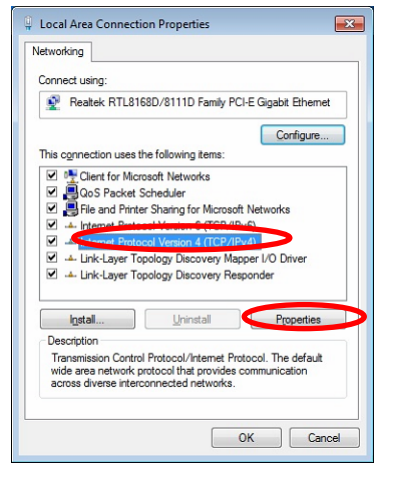

< STEP6 > Select "Obtain an IP address automatically" and "Obtain DNS server address automatically".

|                             | Alternate Configuration                                                              |                        |                   |                  |                     |                      |
|-----------------------------|--------------------------------------------------------------------------------------|------------------------|-------------------|------------------|---------------------|----------------------|
| u can<br>is capa<br>r the a | get IP settings assigned a<br>ability. Otherwise, you ne<br>appropriate IP settings. | automatic<br>ed to ask | ally if<br>your r | your n<br>networ | etwork :<br>k admin | supports<br>istrator |
|                             | tain an IP address autom                                                             | atically               |                   |                  |                     |                      |
|                             | e the following IP address                                                           |                        |                   |                  |                     |                      |
| IP ad                       | dress:                                                                               |                        |                   |                  |                     |                      |
| Sybne                       | et mask:                                                                             |                        |                   |                  |                     |                      |
| <u>D</u> efau               | ult gateway:                                                                         |                        |                   |                  |                     |                      |
| -                           | tain DNS carver address                                                              | automatic              | ally              |                  |                     |                      |
| O                           | the following DNS serve                                                              | r address              | es:               |                  |                     |                      |
| Prefe                       | rred DNS server:                                                                     |                        |                   |                  |                     |                      |
| Alterr                      | nate DNS server:                                                                     |                        |                   |                  |                     |                      |
| Va                          | ljidate settings upon exit                                                           |                        |                   |                  | Adva                | anced                |

< **STEP7** > Press "OK" to close the Network Connections dialog box.

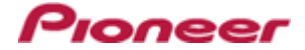

#### < STEP8 > Right click task bar and select "Properties".

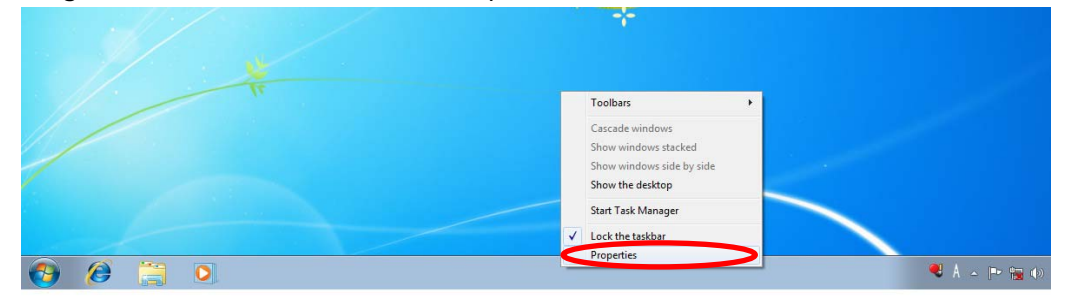

< STEP9 > Select "Notification area" > "Customize".

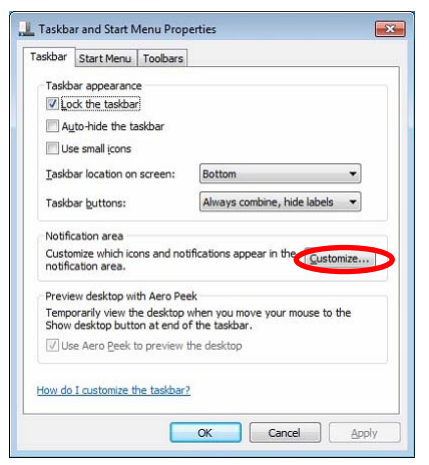

< **STEP10** > Select "Show icon and notifications" for network.

| Select w                  | hich icons and notifications appe                                                             | ear on the taskbar                                                                                                    |  |
|---------------------------|-----------------------------------------------------------------------------------------------|----------------------------------------------------------------------------------------------------|--|
| If you cho<br>icons at ar | ose to hide icons and notifications, you wo<br>ry time, click the arrow next to the notificat | in't be notified about changes or updates. To view hidden<br>tion area on the taskbar.                                                                                                    |  |
| ko                        |                                                                                               | Behaviors                                                                                                    |  |
| P                         | <ul> <li>Action Center</li> <li>Solve PC issues: 2 important messages</li> </ul>              | Show icon and notifications •                                                                                                    |  |
| 8                         | Network<br>Not Connected You are currently not c                                              | Show is an and welf and a second second seco |  |
| 49                        | Volume<br>Digital Audio (S/PDIF): 100%                                                        | Automotifications                                                                                                    |  |
| Ψo                        | Windows Explorer<br>Safely Remove Hardware and Eject M                                        | Only show notifications                                                                                                    |  |
| Turn syste                | m icons on or off                                                                             |                                                                                                    |  |
| Restore de                | fault icon behaviors                                                                          |                                                                                                    |  |

< **STEP11** > Close "Properties" by pressing the "OK" button.

#### 2. Make sure that your DJ Mixer and computer are connected

Find an icon on the task bar (right-bottom of your screen) to identify the connection status.

| Icon   | Connection Status                                                        |
|--------|--------------------------------------------------------------------------|
| ŝ.     | LAN cable is not connected.                                              |
|        | Make sure that the cable is properly connected.                          |
| 1<br>1 | Identifying connection.                                                  |
| Đ      | Wait for the connection to be established. It may take about one minute. |
| E<br>I | DJ Mixer is connected.                                                   |
|        | It is ready to start the update tool.                                    |

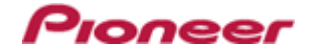

# 3. Start updating your firmware

- ✓ Close all the applications before you start updating.
- ✓ Depending on the firewall setting of your security software and/or operating system, your computer and mixer may not be connected properly. In such a case, you need to exempt the update tool (DJM2000\_vxxx.exe) from your firewall settings.

Please contact customer support of the security software provider and/or operating system for further details regarding firewall settings.

- < **STEP1** > Double click "DJM2000\_vxxx.exe". Start update tool.
- < STEP2 > Select a language from the dropdown list and click "OK".

| DJM Fir | mware Downloader               |        |
|---------|--------------------------------|--------|
| •       | Please choose a language used. |        |
|         |                                |        |
|         | English                        | \$     |
|         | ОК                             | Cancel |
|         | ОК                             | Cancel |

- < **STEP3** > Start updating by pressing "START.
  - ✓ DO NOT remove power cable and/ or LAN cable during the update.
  - ✓ If the Connect dialog box keeps appearing for 30 seconds or longer, the network connection might not be established. Press the "EXIT" button and try connecting the network again to update.

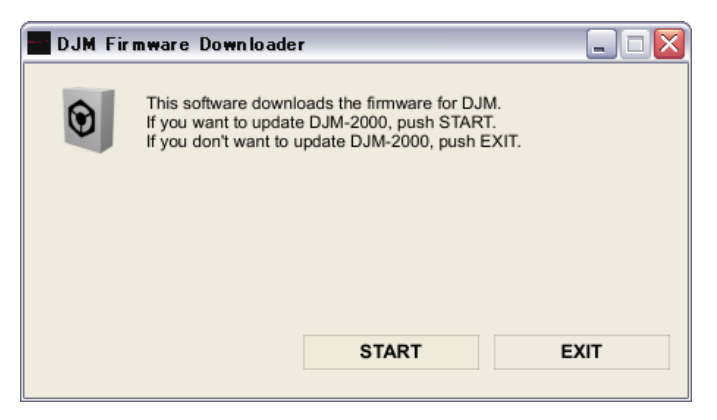

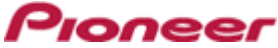

# < **STEP4** > Make sure that the update process has been completed. The following "update completed" message appears when the progress bar on the touch panel reaches 100%.

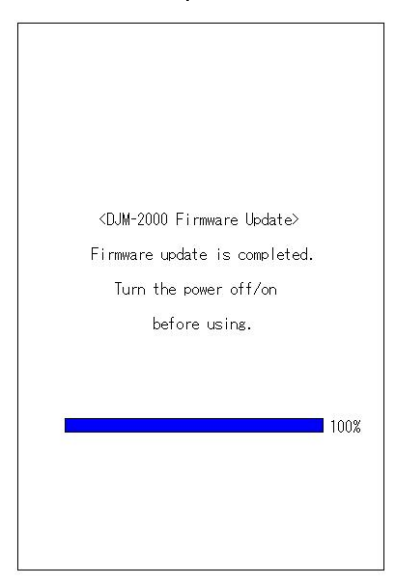

- < STEP5 > Restart DJ Mixer.
  - ✓ If any changes were made in the above "1. Change network settings" of this chapter, please restore the network settings to the previous values.

# DJM-2000/2000nexus Update Manual for Windows Vista®

# A . Check the unzipped file:

## 1. Unzip the downloaded file

Right click the downloaded file and select "Extract All" from the menu to unzip the file.

#### 2. Check the unzipped file

When the zip file is unzipped, the "DJM-2000\_v**xxx**" folder is generated. Please ensure the following files are included in the folder.

- 1. DJM2000\_v*xxx*.exe
- 2. DJM2000\_v*xxx*.upd
- ✓ **xxx** is the version of the new firmware.
- ✓ Extension (.exe or .upd) might not be shown depending on your computer settings.

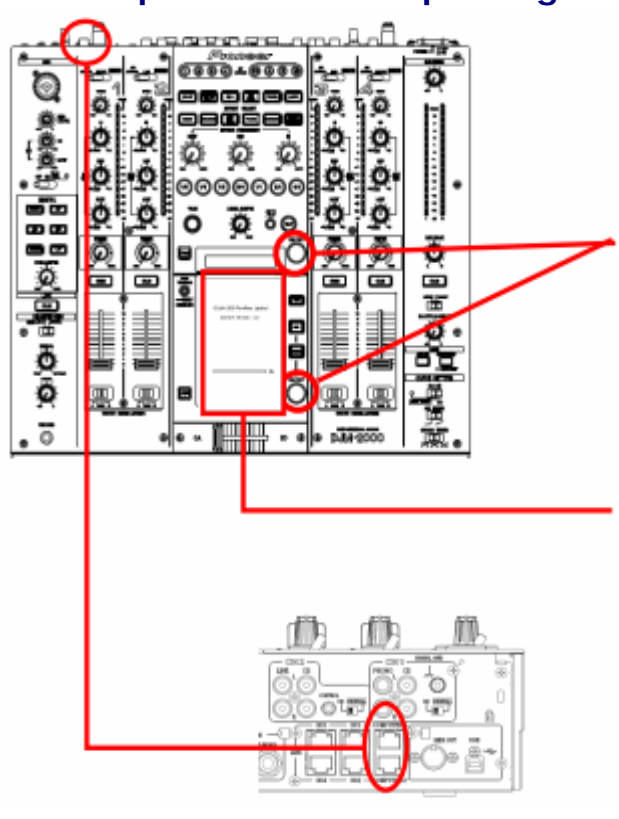

# **B** . Setup DJ Mixer for updating:

#### < STEP1 >

While holding [ON/ OFF (BEAT EFFECT)] and [ON/ OFF (TOUCH PANEL EFFECT)] buttons, press the Power button to go into update mode.

lonee

#### < STEP2 >

Please check the current version of your firmware by checking the "Current version" on the touch panel.

(If the current version, *x.xx*, is displayed, you do not need to continue the update process.

The latest firmware has already been installed.)

#### < STEP3 >

Connect your computer to DJ Mixer using a LAN cable.

Connect the LAN cable to the port of [COMPUTER 1 or 2] on the rear panel of your DJ Mixer.

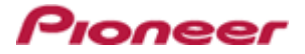

# C . Update the firmware from your computer:

# 1. Change network settings

< STEP1 > Open "Control Panel" > "Network and Internet" > "Network Connections".

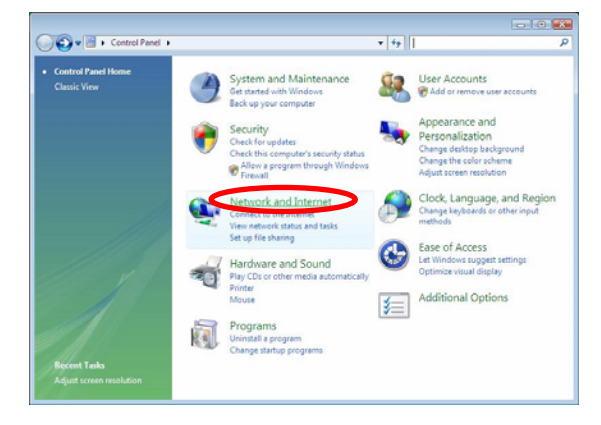

< STEP2 > Open "Network and Sharing Center".

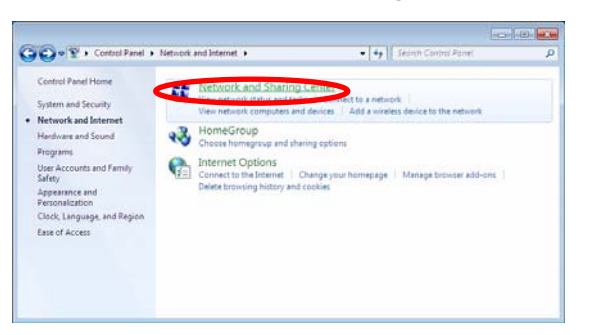

< STEP3 > Open "Change adapter setting".

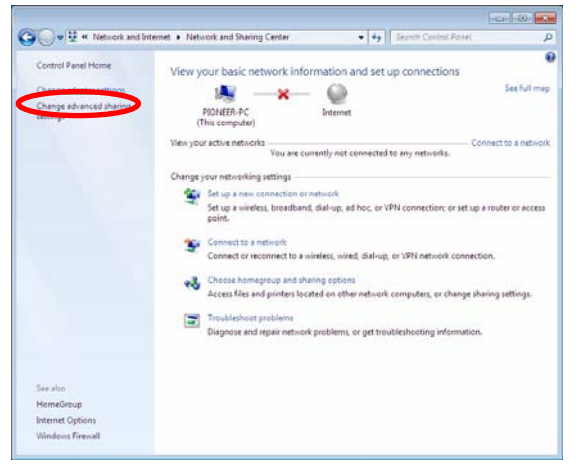

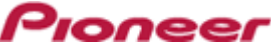

< **STEP4** > Open "Properties" of the network device where DJ Mixer connected. (Right click on the icon > "Properties")

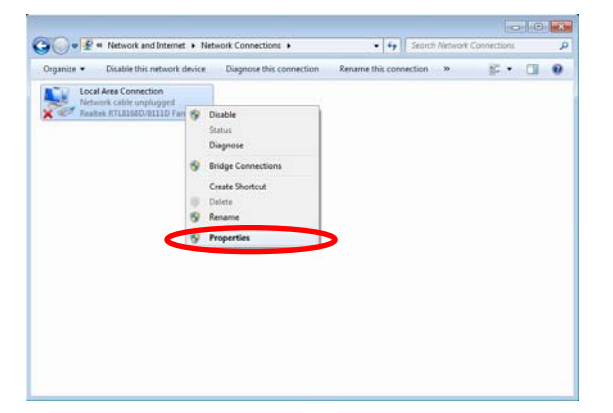

< STEP5 > Select "Internet Protocol Version 4(TCP/IPv4) and click "Properties".

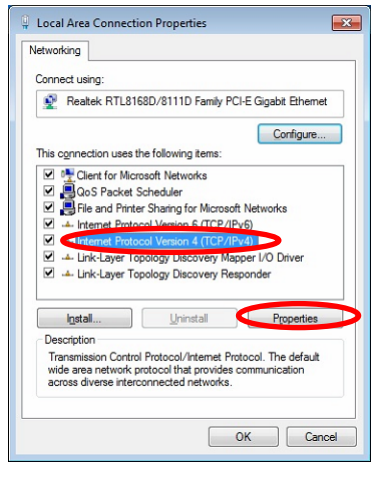

< STEP6 > Select "Obtain an IP address automatically" and "Obtain DNS server address automatically".

| Alternate Con                                                                       | figuration                                        |                        |                  |                     |                     |
|-------------------------------------------------------------------------------------|---------------------------------------------------|------------------------|------------------|---------------------|---------------------|
| You can get IP settings<br>this capability. Otherw<br>for the appropriate IP        | s assigned autor<br>ise, you need to<br>settings. | atically if ask your r | your n<br>networ | etwork :<br>k admin | supports<br>strator |
| Dtain an IP add                                                                     | ress automatical                                  | Y                      |                  |                     |                     |
| O Use the following                                                                 | IP address:                                       |                        |                  |                     |                     |
| IP address:                                                                         |                                                   |                        |                  |                     |                     |
| Sybnet mask:                                                                        |                                                   |                        |                  |                     |                     |
| Default gateway:                                                                    |                                                   |                        |                  |                     |                     |
| Obtain DNS serve<br>Use the following<br>Preferred DNS serve<br>Alternate DNS serve | er address autom<br>DNS server addr<br>er:<br>er: | esses:                 | •                |                     |                     |
| Validate settings                                                                   | upon exit                                         |                        |                  | Adva                | anced               |

**< STEP7 >** Press "OK" to close the Network Connections dialog box.

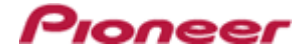

< STEP8 > Right click the task bar and select "Properties".

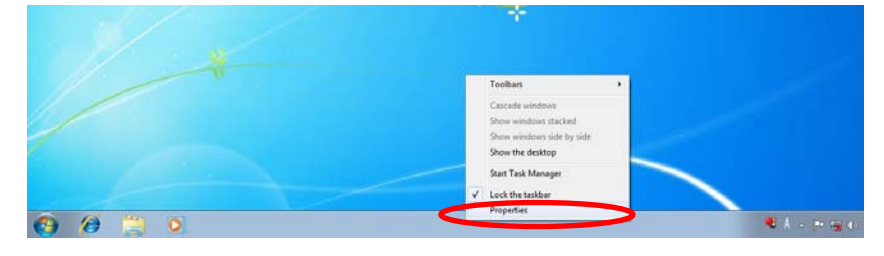

< **STEP9** > Select "Notification area" and check "Network".

|                                                          |                               | - <b>B</b> (1) - v | .55 AM |
|----------------------------------------------------------|-------------------------------|--------------------|--------|
|                                                          | a second and                  | · · · ·            |        |
| Icons                                                    |                               |                    |        |
| You can keep the notificat<br>you have not clicked recei | tion area unduttered<br>ntly. | by hiding icons    | that   |
| Hide inactive icons                                      |                               | Custo              | mize   |
| System icons                                             |                               |                    |        |
| Select which system icons                                | to always show.               |                    |        |
| Clock                                                    |                               |                    |        |
| Volume                                                   |                               |                    |        |
| M. etwork                                                |                               |                    |        |
|                                                          |                               |                    |        |
|                                                          |                               |                    |        |
|                                                          |                               |                    |        |

< **STEP10** > Close "Properties" by pressing the "OK" button.

# 2. Make sure that your DJ Mixer and computer are connected

Find an icon on the task bar (right-bottom of your screen) to identify the connection status.

| Message              | Not Connected                                                                     | Currently connected to:                                                                                   | Currently connected to:                                            |
|----------------------|-----------------------------------------------------------------------------------|----------------------------------------------------------------------------------------------------|--------------------------------------------------------------------|
| &                    | You are currently not                                                             | Identifying                                                                                               | Unidentified network                                               |
| Icon                 | connected to any networks.                                                        | Access: Limited Connectivity                                                                              | Access: Limited Connectivity                                       |
| Connection<br>status | LAN cable is not connected.<br>Make sure that the cable is<br>properly connected. | Identifying connection.<br>Wait for the connection to be<br>established. It may take about<br>one minute. | DJ Mixer is connected.<br>It is ready to start the update<br>tool. |

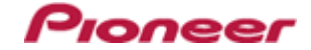

# 3. Start updating your firmware

- ✓ Close all the applications before you start updating.
- ✓ Depending on the firewall setting of your security software and/or operating system, your computer and mixer may not be connected properly. In such a case, you need to exempt the update tool (DJM2000\_vxxx.exe) from your firewall settings.

Please contact customer support of the security software provider and/or operating system for further details regarding firewall settings.

- < **STEP1** > Double click "DJM2000\_vxxx.exe". Start update tool.
- < STEP2 > Select a language from the dropdown list and click "OK".

| Iware Downloade     | r                   |                                           |
|---------------------|---------------------|-------------------------------------------|
| Please choose a lan | guage used.         |                                           |
|                     |                     |                                           |
|                     | English             | \$                                        |
|                     | ОК                  | Cancel                                    |
|                     | Please choose a lan | Please choose a language used.<br>English |

- < STEP3 > Start updating by pressing "START".
  - $\checkmark$  DO NOT remove power cable and/ or LAN cable during the update.
  - ✓ If the Connect dialog box keeps appearing for 30 seconds or longer, the network connection might not be established. Press the "EXIT" button and try connecting the network again to update.

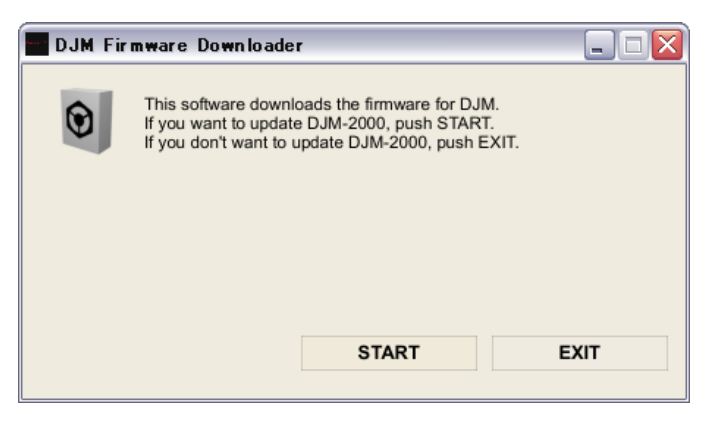

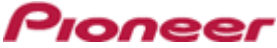

# < STEP4 > Make sure that the update process has been completed. The following "update completed" message appears when the progress bar on the touch panel reaches 100%.

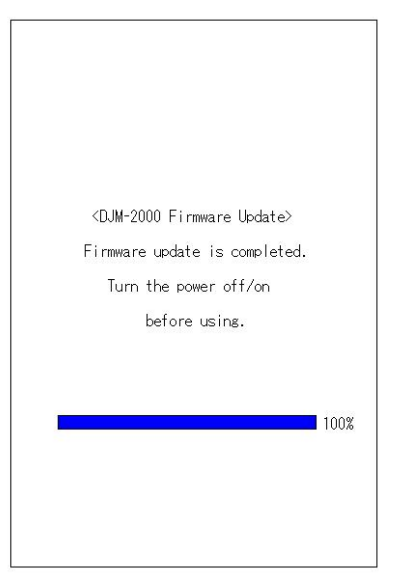

- < STEP5 > Restart DJ Mixer.
  - ✓ If any changes were made in the above "1. Change network settings" of this chapter, please restore the network settings to the previous values.

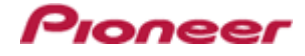

# DJM-2000/2000nexus Update Manual for Windows® XP

# A . Check the unzipped file:

## 1. Unzip the downloaded file

Right click the downloaded file and select "Extract All" from the menu to unzip the file.

## 2. Check the unzipped file

When the zip file is unzipped, the "DJM-2000\_v*xxx*" folder is generated. Please ensure the following files are included in the folder.

- 1. DJM2000\_v*xxx*.exe
- 2. DJM2000\_v*xxx*.upd
- ✓ **xxx** is the version of the new firmware.
- ✓ Extension (.exe or .upd) might not be shown depending on your computer settings.

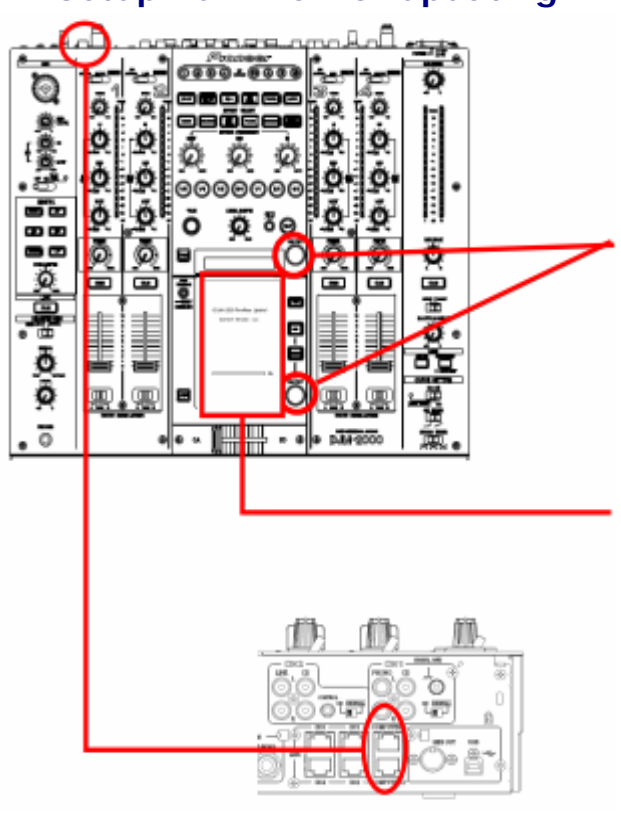

# **B** . Setup DJ Mixer for updating:

## < STEP1 >

While holding [ON/ OFF (BEAT EFFECT)] and [ON/ OFF (TOUCH PANEL EFFECT)] buttons, press the Power button to go into update mode.

# < STEP2 >

Please check the current version of your firmware by checking the "Current version" on the touch panel.

(If the current version, *x.xx*, is displayed, you do not need to continue the update process.

The latest firmware has already been installed.)

#### < STEP3 >

Connect your computer to DJ Mixer using a LAN cable.

Connect the LAN cable to the port of [COMPUTER 1 or 2] on the rear panel of your DJ Mixer.

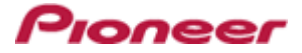

# C . Update the firmware from your computer:

## 1. Change network settings

< STEP1 > Open "Start" > "Setting" > "Control Panel" > "Network Connections".

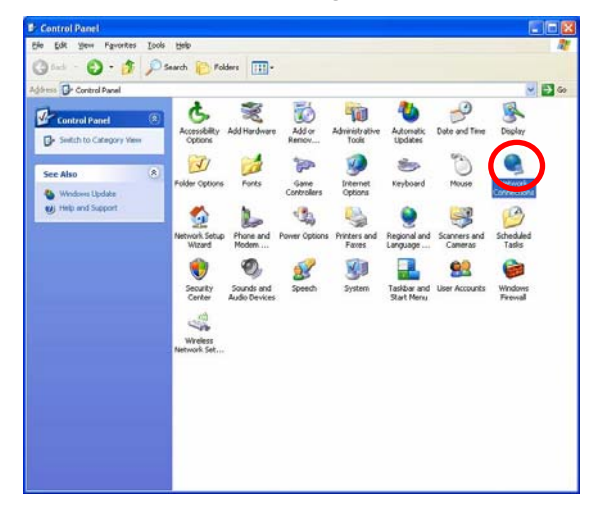

< **STEP2** > Open "Properties" of the network device where DJ Mixer is connected. (Right click on the icon > "Properties")

|                                                                                                    |                              | Card Lord C |
|----------------------------------------------------------------------------------------------------|------------------------------|-------------|
| le Edit view Pavorites Tools Adv                                                                                                    | anced Help                   |             |
| 3 took + 🕤 · 🍠 🔎 Search                                                                                                    | Norders III-                 |             |
| dress 🜊 Network Connections                                                                                                    |                              | 🛩 🛃 Go      |
| Internet and a later                                                                                                    | IN or High-Speed Internet    |             |
| Create a new connection                                                                                                    | Connect<br>Statla            |             |
| office network                                                                                                    | Cancel as Default Connection |             |
| settings                                                                                                    | Create Copy                  |             |
| Dicable this network device                                                                                                    | Create Shortout              |             |
| Change settings of this                                                                                                    | Delete                       |             |
| connection                                                                                                    | Rename                       |             |
| Control Panel<br>My Nativerk, Places<br>My Documents<br>My Computer                                                                            |                              |             |
|                                                                                                    |                              |             |
| Details (2)                                                                                                    |                              |             |
| Details (2)<br>Local Area Connection                                                                                                    |                              |             |
| Details (2)<br>Local Area Connection<br>LAN or High-Speed Internet                                                                             |                              |             |
| Details (2)<br>Local Area Connection<br>LAN or High-Speed Internet<br>Network cable unplugged,<br>Freesaled                                    |                              |             |
| Details<br>Local Area Connection<br>LAV or High-Speed Internet<br>Network cable unplugged,<br>Prevaled<br>Robbel PCIa GBE Family<br>Controline |                              |             |

< STEP3 > Check the box of "Notify me when this connection has limited or no connectivity".

< STEP4 > Select "Internet Protocol (TCP/IP) and click "Properties".

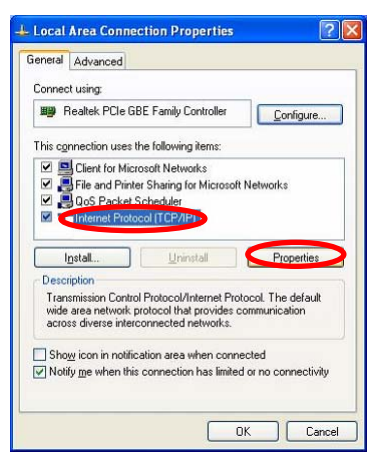

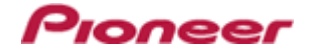

< STEP5 > Select "Obtain an IP address automatically" and "Obtain DNS server address automatically".

| General                       | Alternate Configuration                                                           |                                                                                       |
|-------------------------------|-----------------------------------------------------------------------------------|---------------------------------------------------------------------------------------|
| You ca<br>this cap<br>the app | n get IP settings assigne<br>bability. Otherwise, you ni<br>ropriate IP settings. | d automatically if your network supports<br>sed to ask your network administrator for |
| 00                            | otain an IP address autor                                                         | natically                                                                             |
|                               | se the following IP addre                                                         | \$\$:                                                                                 |
| IP ad                         | ddress:                                                                           | 10 10 H                                                                               |
| Subr                          | net mask:                                                                         | 1 1 1 1 1 1 1 1 1 1 1 1 1 1 1 1 1 1 1                                                 |
| Defa                          | ult gateway:                                                                      | 1                                                                                     |
|                               | gtain DNS server addres                                                           | s automatically                                                                       |
| <b>U</b>                      | se the following DNS ser                                                          | ver addresses:                                                                        |
| Erefe                         | erred DNS server:                                                                 | 7 2 12                                                                                |
| Alter                         | nate DNS server:                                                                  |                                                                                       |
|                               |                                                                                   | Ad <u>v</u> anced                                                                     |
|                               |                                                                                   |                                                                                       |
|                               |                                                                                   | OK Cance                                                                              |

< **STEP6** > Press "OK" to close the Network Connections dialog box.

# 2. Make sure that your DJ Mixer and computer are connected

Find an icon on the task bar (right-bottom of your screen) to identify the connection status.

| Icon     | Connection status                                                        |
|----------|--------------------------------------------------------------------------|
| 1        | LAN cable is not connected.                                              |
|          | Make sure that the cable is properly connected.                          |
|          | Identifying connection.                                                  |
| <b>2</b> | Wait for the connection to be established. It may take about one minute. |
|          | DJ Mixer is connected.                                                   |
| 25       | It is ready to start the update tool.                                    |

# 3. Start updating your firmware

- ✓ Close all the applications before you start updating.
- ✓ Depending on the firewall setting of your security software and/or operating system, your computer and mixer may not be connected properly. In such a case, you need to exempt the update tool (DJM2000\_vxxx.exe) from your firewall settings.

Please contact customer support of the security software provider and/or operating system for further details regarding firewall settings.

< **STEP1** > Double click "DJM2000\_vxxx.exe".

Start update tool.

< STEP2 > Select a language from the dropdown list and click "OK".

| DJM Fir | mware Downloader     |            | _ 🗆 🛛  |
|---------|----------------------|------------|--------|
| 0       | Please choose a lang | uage used. |        |
|         |                      | English    | \$     |
|         |                      | ок         | Cancel |

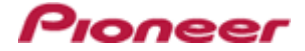

- < **STEP3** > Start updating by pressing "START".
  - $\checkmark$  DO NOT remove power cable and/ or LAN cable during the update.
  - ✓ If the Connect dialog box keeps appearing for 30 seconds or longer, the network connection might not be established. Press the "EXIT" button and try connecting the network again to update.

| 🔤 DJM Fir | mware Downloade                                                         | r                                                                             |                   |
|-----------|-------------------------------------------------------------------------|-------------------------------------------------------------------------------|-------------------|
| $\odot$   | This software downle<br>If you want to update<br>If you don't want to u | oads the firmware for DJI<br>e DJM-2000, push STAR<br>update DJM-2000, push E | M.<br>T.<br>EXIT. |
|           |                                                                         |                                                                               |                   |
|           |                                                                         | START                                                                         | EXIT              |

< STEP4 > Make sure that the update process has been completed. The following "update completed" message appears when the progress bar on the touch panel reaches 100%.

| r                                           |      |
|---------------------------------------------|------|
|                                             |      |
|                                             |      |
|                                             |      |
|                                             |      |
|                                             |      |
|                                             |      |
|                                             |      |
|                                             |      |
| <djm-2000 firmware="" update=""></djm-2000> |      |
|                                             |      |
| Firmware update is completed.               |      |
| Turn the power off/on                       |      |
| 6 Z - 2                                     |      |
| before using.                               |      |
|                                             |      |
|                                             |      |
|                                             |      |
|                                             | 100% |
|                                             | 100% |
|                                             |      |
|                                             |      |
|                                             |      |
|                                             |      |
|                                             |      |
|                                             |      |

- < **STEP5** > Restart DJ Mixer.
  - ✓ If any changes were made in the above "1. Change network settings" of this chapter, please restore the network settings to the previous values.

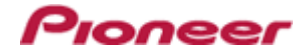

# DJM-2000/2000nexus Update Manual for Mac OS®

# A . Check the unzipped file:

## 1. Unzip the downloaded file

Double click the downloaded file, and select "Extract ALL" from the menu to unzip the file.

## 2. Check the unzipped file

When the zip file is unzipped, the "DJM-2000\_v**xxx**" folder is generated. Please ensure the following files are included in the folder.

- 1. DJM2000\_v*xxx*
- ✓ **xxx** is the version of the new firmware.

# **B** . Setup DJ Mixer for updating:

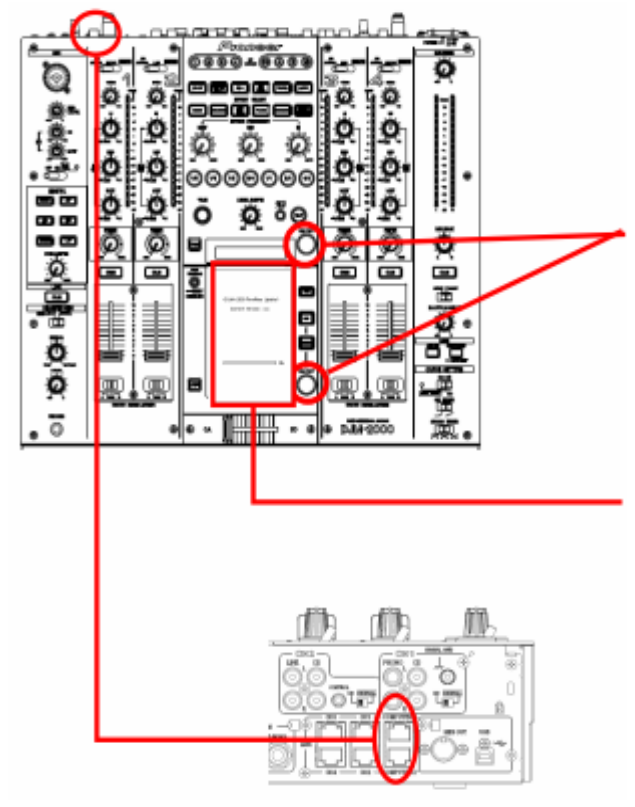

# < STEP1 >

While holding [ON/ OFF (BEAT EFFECT)] and [ON/ OFF (TOUCH PANEL EFFECT)] buttons, press the Power button to go into update mode.

#### < STEP2 >

Please check the current version of your firmware by checking the "Current version" on the touch panel. (If the current version, *x.xx*, is displayed, you do not need to

continue the update process.

The latest firmware has already been installed.)

#### < STEP3 >

Connect your computer to DJ Mixer using a LAN cable.

Connect the LAN cable to the port of [COMPUTER 1 or 2] on the rear panel of your DJ Mixer.

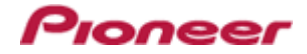

# C . Update the firmware from your computer:

#### 1. Change network settings

Open "System Performance" > "Network" > "Ethernet" > "Using DHCP".

#### 2. Make sure that your DJ Mixer and computer are connected

Identify the connection status in "System Performance" > "Network" > "Ethernet".

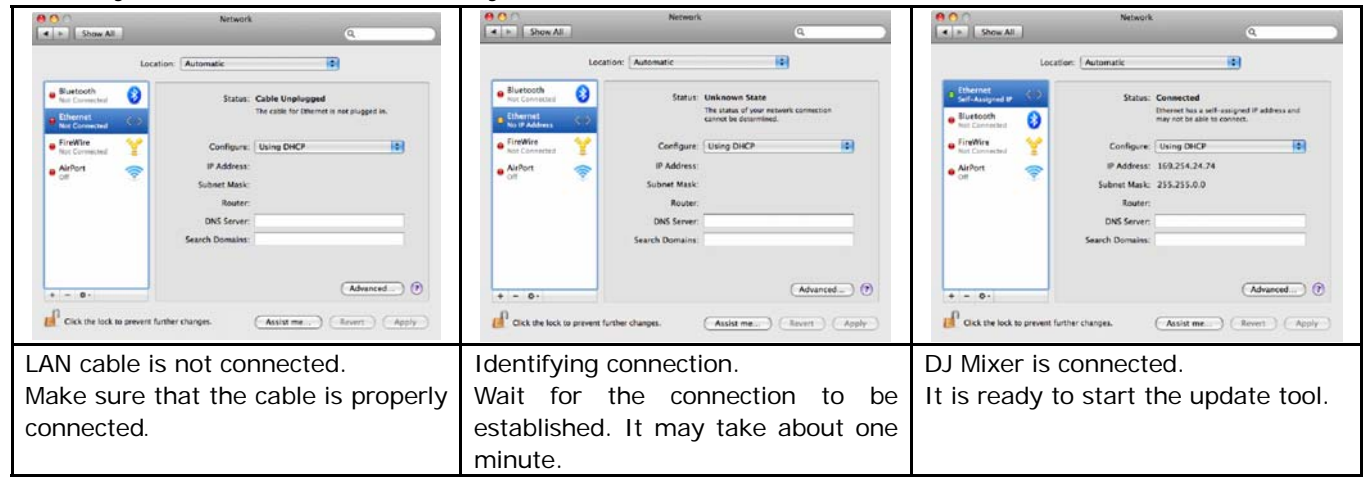

## 3. Start updating your firmware

- ✓ Close all the applications before you start updating.
- ✓ Depending on the firewall setting of your security software and/or operating system, your computer and mixer may not be connected properly. In such a case, you need to exempt the update tool (DJM2000\_vxxx) from your firewall settings.

Please contact customer support of the security software provider and/or operating system for further details regarding firewall settings.

- < **STEP1** > Double click "DJM2000\_vxxx". Start update tool.
- < STEP2 > Select a language from the dropdown list and click "OK".

| • | Please choose a language used. |        |
|---|--------------------------------|--------|
|   | English                        | 4      |
|   | ок                             | Cancel |

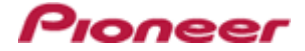

- **< STEP3 >** Start updating by pressing "START".
  - $\checkmark$  DO NOT remove power cable and/ or LAN cable during the update.
  - ✓ If the Connect dialog box keeps appearing for 30 seconds or longer, the network connection might not be established. Press the "EXIT" button and try connecting the network again to update.

| 0 | This software downloads the firmware for D<br>If you want to update DJM-2000, push STA<br>If you don't want to update DJM-2000, push | JJM.<br>RT.<br>⊨EXIT. |
|---|----------------------------------------------------------------------------------------------------|-----------------------|
|   |                                                                                                    |                       |
|   |                                                                                                    |                       |

< **STEP4** > Make sure that the update process has been completed. The following "update completed" message appears when the progress bar on the touch panel reaches 100%.

| <djm-2000 firmware="" update=""><br/>Firmware update is completed.</djm-2000> |
|-------------------------------------------------------------------------------|
| lurn the power off/on<br>before using.                                        |
| 100%                                                                          |
|                                                                               |

- < **STEP5** > Restart DJ Mixer.
  - ✓ If any changes were made in the above "1. Change network settings" of this chapter, please restore the network settings to the previous values.

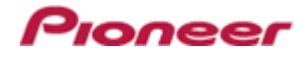

# Check the current version of DJM-2000/2000nexus

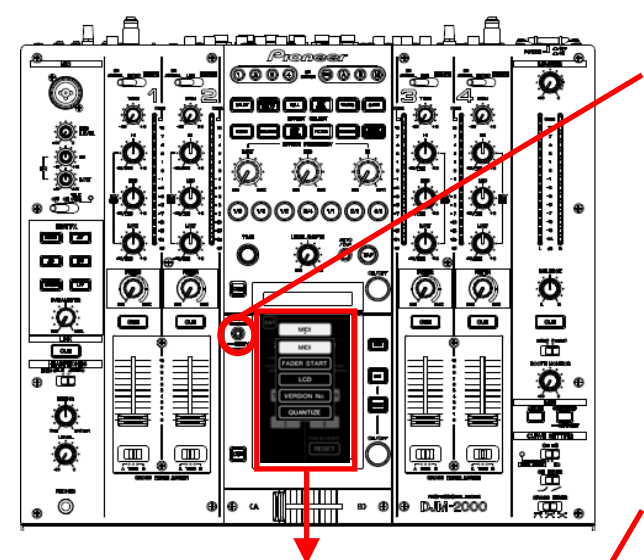

# < STEP1 >

Press [LIVE SAMPLER(UTILITY, WAKE UP)] button for more than one second to go into "USER SET UP" mode.

# < STEP2 >

Select "VERSION No.".

Make sure that the latest version has been installed. If the update version, "*x.xx*", is displayed, the update has been successfully completed.

#### < STEP3 >

Close "USER SET UP" mode. Press [EXIT] on top-left of the touch panel.

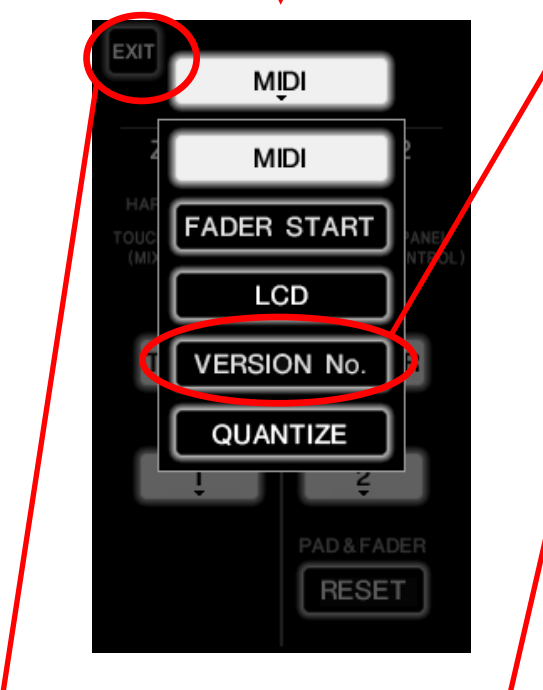

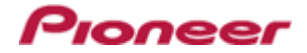

# Error Message and Details (for Windows)

| Title               | Message                              | Detail                                                            |
|---------------------|--------------------------------------|-------------------------------------------------------------------|
| Formatting Error    | Cannot find the EXE file_I1          | Cannot find the EXE file. Restart the application.                |
|                     | Cannot find the UpdateFile_I4        | Cannot find the update file or the update file is not correct.    |
|                     |                                      | Download the file and update again.                               |
|                     | Cannot connect to the MIXER_15       | Failed connection with the mixer.                                 |
|                     |                                      | Check the network connection and restart the application.         |
|                     | Cannot find the Network Interface_16 | Cannot find the network setting to connect with the mixer.        |
|                     |                                      | Check the network connection and restart the application.         |
|                     | Cannot find the Network Interface_19 | Cannot find network interface to connect with the mixer.          |
|                     |                                      | Check the network connection and restart the application.         |
| Connection Error    | Cannot connect the MIXER_C1          | Could not connect with the mixer.                                 |
|                     |                                      | Check the network environment and restart the application.        |
|                     | Cannot connect the MIXER_C2          | Could not connect with the mixer.                                 |
|                     |                                      | Check the network environment and restart the application.        |
|                     | Cannot send the update data_C4       | Failed data transfer to the mixer.                                |
|                     |                                      | Start the mixer again in update mode and restart the application. |
| Data Transfer Error | Cannot find the UpdateFile_S1        | Cannot find the update file.                                      |
|                     |                                      | Download the file and update again.                               |
|                     | Cannot find the UpdateFile_S2        | Failed data transfer to the mixer. The file might have a problem. |
|                     |                                      | Start the mixer again in update mode and restart the application. |
|                     | Cannot find the UpdateFile_S3        | Failed data transfer to mixer.                                    |
|                     |                                      | Start the mixer again in update mode and restart the application. |

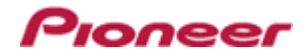

# Error Message and Details (for Mac OS)

| Title               | Message                              | Detail                                                                  |
|---------------------|--------------------------------------|-------------------------------------------------------------------------|
| Formatting Error    | Cannot find the EXE file_12          | Cannot find the EXE file. Check the network connection and restart the  |
|                     |                                      | application.                                                            |
|                     | Cannot find the EXE file_I3          | Cannot find the EXE file. Check the network connection and restart the  |
|                     |                                      | application.                                                            |
|                     | Cannot find the UpdateFile_I4        | Cannot find the update file or the update file is not correct.          |
|                     |                                      | Download the file and update again.                                     |
|                     | Cannot get the Host name_17          | Cannot find the host name.                                              |
|                     |                                      | Check the network connection and restart the application.               |
|                     | Cannot get the IP Address_18         | Cannot get IP address.                                                  |
|                     |                                      | Check the network connection and restart application.                   |
|                     | Cannot find the Network Interface_19 | Cannot find network I/F to connect with the mixer.                      |
|                     |                                      | Check the network environment and restart the application.              |
| Connection Error    | Cannot connect the MIXER_C1          | Could not connect with the mixer.                                       |
|                     |                                      | Check the network environment and restart the application.              |
|                     | Cannot connect the MIXER_C2          | Could not connect with the mixer.                                       |
|                     |                                      | Check the network environment and restart the application.              |
|                     | Cannot connect the MIXER_C3          | Could not connect with the mixer.                                       |
|                     |                                      | Check the network environment and restart the application.              |
|                     | Cannot send the update data_C4       | Failed data transfer to the mixer.                                      |
|                     |                                      | Start the mixer again in update mode and restart the application.       |
| Data Transfer Error | Cannot find the UpdateFile_S1        | Cannot find the update file.                                            |
|                     |                                      | Download the file and update again.                                     |
|                     |                                      | Incorrect file path name used for the update file.                      |
|                     |                                      | Only the characters other than one-byte alphabet and numbers may be     |
|                     |                                      | used. Make sure to use only one-byte alphabet and numbers. Or, copy the |
|                     |                                      | update file to another folder with the name as it is and run the file.  |
|                     | Cannot find the UpdateFile_S2        | Failed data transfer to mixer. The file might have a problem.           |
|                     |                                      | Start the mixer again in update mode and restart the application.       |
|                     | Cannot find the UpdateFile_S3        | Failed data transfer to the mixer.                                      |
|                     |                                      | Start the mixer again in update mode and restart the application.       |

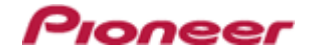

#### About trademarks and registered trademarks

- Microsoft, Windows Vista and Windows are either registered trademarks or trademarks of Microsoft Corporation in the United States and/ or other countries.
- Apple, Macintosh and Mac OS are trademarks of Apple Inc., registered in the U.S. and/ or other countries.
- Pioneer is a registered trademark of PIONEER CORPORATION.

© 2012 PIONEER CORPORATION. All rights reserved.

#### **PIONEER CORPORATION**

1-1, Shin-ogura, Saiwai-ku, Kawasaki-shi, Kanagawa 212-0031, Japan